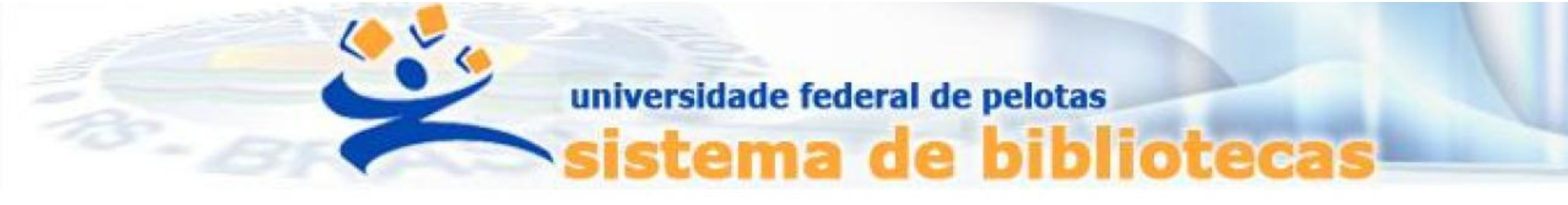

# TUTORIAL

# E-books Plataforma Minha Biblioteca Acesso pelo Catálogo Pergamum

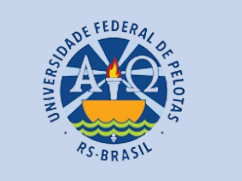

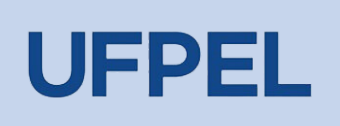

# Passo 1 – Entrar no endereço <u>https://pergamum.ufpel.edu.br/</u>

| C ACESSIBILIDADE ~                                                                                                    |         |
|----------------------------------------------------------------------------------------------------|---------|
|                                                                                                    | Lentrar |
| Pesquisa Geral Pesquisa Avançada Autoridade E-books Arquivo Acessibilidade Atos normativos   Digite sua busca aqui   Termo livre                   Histórico                                                          |         |
| i Informações Gerais O Atendimento R Eventos & Cursos A Dúvidas frequentes                                                                                                    |         |
| 1 Informações Gerais                                                                                                    |         |
| <ul> <li>BEM-VINDOS AO PERGAMUM!</li> <li>Sistema de Gerenciamento do Acervo das Bibliotecas da Universidade Federal de Pelotas (SISBI/UFPel).</li> <li>Mais informações acesse: http://sisbi.ufpel.edu.br</li> </ul> |         |
| Para verificar ou regularizar PENDÊNCIAS (débito ou material em atraso) junto às Bibliotecas da UFPel consulte: Sobre Multas                                                                                          |         |

Passo 2 - Escolher a opção E-books nas guias acima da caixa de pesquisa, e digitar o termo a ser pesquisado.

**Passo 3** – Na tela seguinte, escolher o e-book a ser acessado, e clicar no cadeado localizado à esquerda das informações da obra.

| A LEAST CONTRACT OF THE REAL OF THE REAL O |                    |                                                                               |                                                                      |                                |                                           |
|----------------------------------------------------------------------------------------------------|--------------------|-------------------------------------------------------------------------------|----------------------------------------------------------------------|--------------------------------|-------------------------------------------|
| Pesquisa Geral Pesquisa Avançada<br>pediatria<br>"D <u>Histórico</u>                                                                                                    | Autoridades E-book | s Arquivo Acessibilidado                                                      | e Atos normativos                                                    | Termo livr                     | e 🗸 🔇                                     |
| Resultados para: Termo livre >> "pediatria" Resultados de 1 a 21 de 100 no total.     Limpar resultado                                                                                                    | 1 2 3 4            | 5 <b>&gt; »</b>                                                               |                                                                      | Modo de exibição:<br>Padrão    | ordenar por:<br>✓ Título                  |
| Refinar sua busca                                                                                                    |                    | do                                                                            |                                                                      |                                |                                           |
| ▼ Filtros selecionados<br>Nenhum filtro selecionado ainda                                                                                                    |                    | 250 erros comuns em P<br>npo do material:<br>Ano de publicação:               | <mark>ediatria</mark> como evitar / 2013<br>Livro eletrônico<br>2013 |                                |                                           |
| > Tipo de Obra                                                                                                    |                    |                                                                               |                                                                      |                                |                                           |
| Dissertação       (2)         Livro eletrônico       (93)         TCC - Graduação       (4)         Tese       (1)                                                                                                    | 2.                 | <u>Adequação de ácidos gra</u><br>caso e controle / 2018<br>Tipo do material: | axos ômega 3 e 6 em crianças e adole<br>TCC - Graduação              | escentes com Transtorno do Esp | ectro Autista [recurso eletrônico] : estu |

**ATENÇÃO:** A plataforma Minha Biblioteca informa que o acesso aos livros eletrônicos deve ser feito utilizando os navegadores Mozilla Firefox ou Google Chrome. O navegador Edge NÃO possui os plug-ins necessários para o uso adequado de suas funcionalidades.

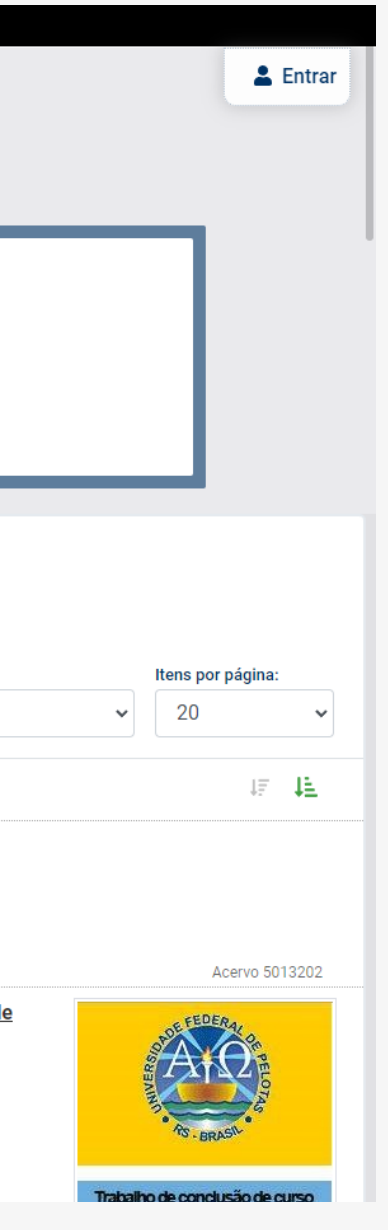

# **Passo 4** – Acessar o acervo através do link <u>https://pergamum.ufpel.edu.br/</u> e fazer o login em Entrar.

| (f) ACESS | IBILIDADE 🗸 |                                      |                   |                 |               |                |                 |             |   |
|-----------|-------------|--------------------------------------|-------------------|-----------------|---------------|----------------|-----------------|-------------|---|
|           | - ANNA-     | AS - BEAST                           |                   |                 |               |                |                 |             |   |
|           | Γ           | Pesquisa Geral<br>Digite sua busca a | Pesquisa Avançada | Autoridades E-t | books Arquivo | Acessibilidade | Atos normativos | Termo livre | ~ |
|           | L           | <sup>5</sup> <u>Histórico</u>        | 4 4 4             |                 |               |                |                 |             |   |

Digite o código de usuário que contem **10 dígitos** e é composto da seguinte forma:

a. Aluno de graduação: 01 + nº de matrícula (exemplo: 01XXXXXXX) b. Aluno de pós-graduação: 04 + nº de matrícula (exemplo: 04XXXXXXX) c. Professor ou técnico administrativo: 03 + (zeros) + Siape (exemplo utilizando um Siape com 6 dígitos: 0300XXXXXX)

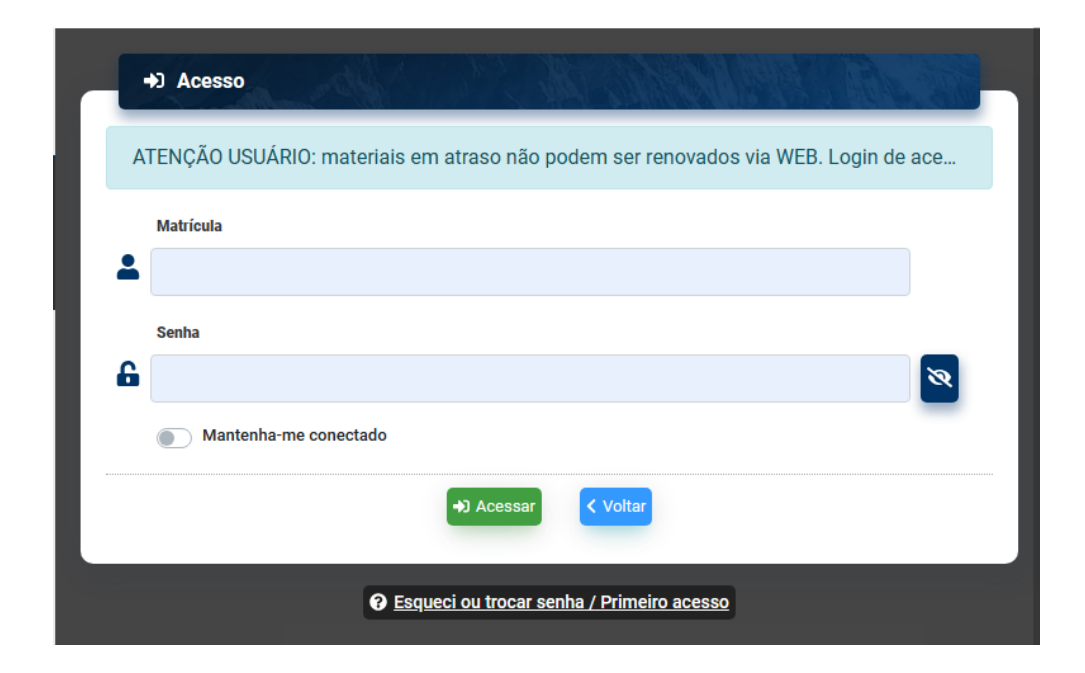

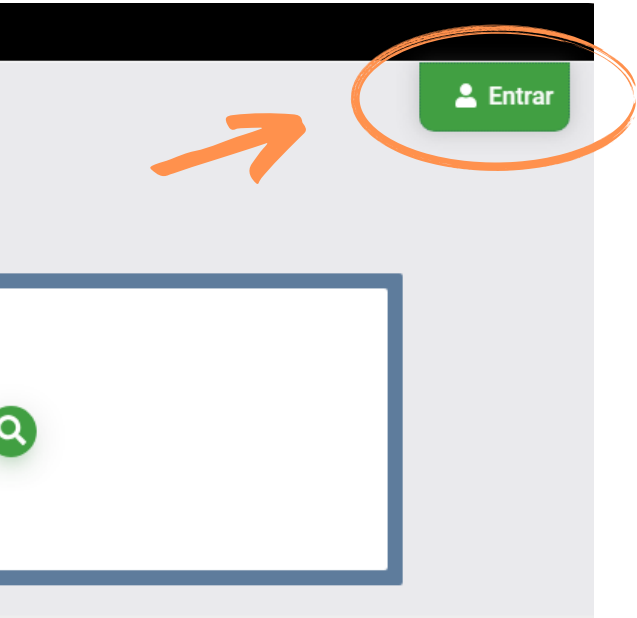

# Passo 5 - Feito o login, você será redirecionado para o livro na Plataforma Minha Biblioteca

| < |                                                                                                  |      |             |
|---|--------------------------------------------------------------------------------------------------|------|-------------|
| Ξ | 250 Erros Comuns em Pediatria<br>Como Evitar<br>Anthony D. Slonim                                |      |             |
|   | Expandir tudo   Recolher tudo                                                                    |      |             |
|   | Сара                                                                                             | 1    |             |
|   | Frontispício                                                                                     | i    |             |
|   | GEN                                                                                              | ii   |             |
|   | Página de Rosto                                                                                  | iii  |             |
|   | Créditos                                                                                         | iv   |             |
|   | Dedicatória                                                                                      | iv   |             |
|   | Colaboradores                                                                                    | vi   |             |
|   | Prefácio                                                                                         | viii |             |
|   | <ul> <li>Agradecimentos</li> </ul>                                                               | x    |             |
|   | Sumário                                                                                          | xiii |             |
|   | <ul> <li>Desenvolvimento e Questões sobre Estágios<br/>Específicos do Desenvolvimento</li> </ul> | 1    |             |
|   | <ul> <li>Guia de Assistência Médica</li> </ul>                                                   | 73   |             |
|   | <ul> <li>Farmacologia</li> </ul>                                                                 | 143  | COMO EVIIAR |
|   | <ul> <li>Medicina de Emergência e Cuidados Intensivos</li> </ul>                                 | 169  |             |

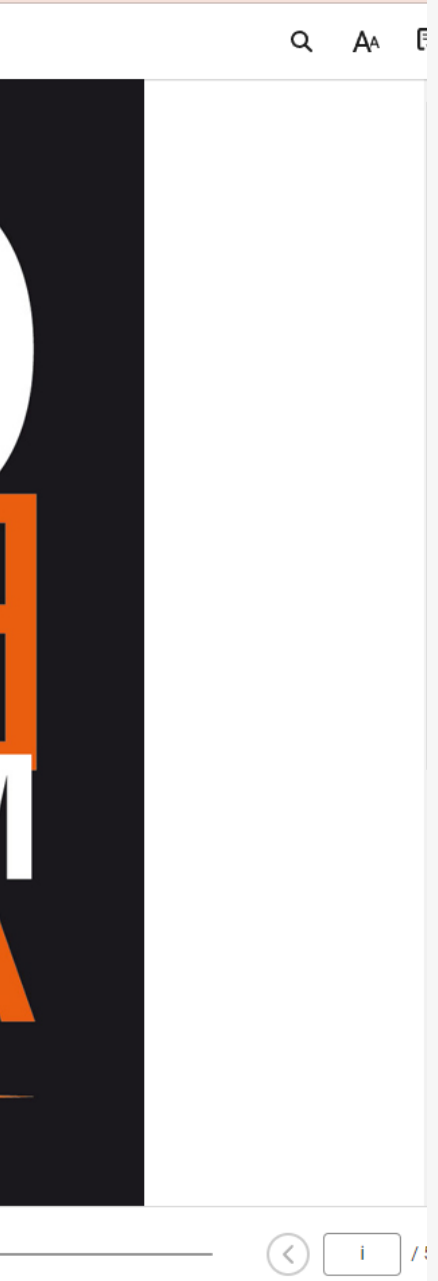

**Passo 6** – Para imprimir, ou salvar parte da obra, clique em IMPRIMIR, abrirá uma pop-up informando quantas páginas daquela obra podem ser impressas. A plataforma permite imprimir (ou salvar em PDF) até 6 páginas por vez, tendo o limite de 15% por e-book

| 250 Erros Comuns em Pediatria<br>Como Evitar                                |      | Flynn JT, Daniels SR. Pharmacologic treatment of hypertension in children and adolescents. J Pediatr. 2006;149(6):746–754.<br>National High Blood Pressure Education Program Working Group on High Blood Pressure in Children and Adolescents. The fourth report on the diagnosis, evaluation, and treatment of high blood pressure in children and ad                                                                                                    |
|-----------------------------------------------------------------------------|------|----------------------------------------------------------------------------------------------------|
| Anthony D. Slonim                                                           |      | 61                                                                                                    |
| andir tudo   Recolher tudo<br>Colaboradores                                 | vi   |                                                                                                    |
| Prefácio                                                                    | viii | Sempre Calcule, Você Mesmo,<br>a Dose dos Medicamentos                                                                                                    |
| Agradecimentos                                                              | x    | • • • • • • • • • • • • • • • • • • • •                                                                                                    |
| Sumário                                                                     | xiii |                                                                                                    |
| Desenvolvimento e Questões sobre Estágios<br>Específicos do Desenvolvimento | 1    | Conduta — ação                                                                                                    |
| Guia de Assistência Médica                                                  | 73   | Os erros com medicamentos representam um importante problema de segurança para as crianças, e os médicos têm um papel na sua prevenção.<br>Os erros médicos constituem um importante problema de saúde pública nos EUA, e os erros com medicamentos representam um subgrupo importante, com desafios específicos para ja<br>com medicamentos podem provocar hospitalizações prolongadas, avaliações e tratamentos desnecessários e, eventualmente, morte. Os pacientes pediátricos são particularmente vulneráveis<br>preso ou na área de superfície comporte da criança (Ligura 611). Além disso, as crianças são incompares da intercentes arros como ou calvitos e a formacocimático de determinados formac |
| nacologia                                                                   | 143  | (Figura 61.1).<br>Para combater essas fontes de erro de prescrição, os médicos sempre deveriam fazer eles próprios os cálculos para a prescrição, recorrendo a cálculos computadorizados e outras fer<br>prescrição, que ajudam a dispor de um material de referência apropriado no momento de fazer os cálculos e prescrever.                                                                                                    |
| icina de Emergência e Cuidados Intensivos                                   | 169  | A documentação da fórmula usada e dos cálculos efetuados é útil, porque os erros de cálculo podem ser detectados de forma mais efetiva.<br>Peso: 13 kg                                                                                                    |
| gia, Imunologia, Doenças Infecciosas e<br>matologia                         | 202  | Alergias: nennuma<br>Eritromicina: 150 mg (12 mg/kg/dose) por via oral (VO), a cada 6 h.<br>Além do reconhecimento de erros de cálculo, com esse tipo de documentação também é possível identificar erros de dosagem. No exemplo anterior, uma dose                                                                                                    |
| Dínica Pediátrica e Subespecialidades                                       | 265  | entretanto, o uso da eritromicina como agente procinético requer dose de 20 mg/kg/dia. Existem diversas fontes disponíveis para ajudar o médico a confirmar a do<br>assistência digital personalizada (PDA), como Epocrates.                                                                                                    |
| rurgia Pediátrica e Subespecialidades                                       | 441  | <ul> <li>Parâmetros farmacocinéticos diferentes e variáveis entre pacientes de diversas idades e estágios de desenvolvimento da maturidade</li> <li>Necessidade de calcular doses individualizadas com base na idade, peso (mg/kg), área de superfície corporal (mg/m2) e condição clínica do paciente</li> <li>Falta de formas farmacêuticas e concentrações disponíveis apropriadas para administração em recém-nascidos, lactentes e crianças. Com frequência,</li> </ul>                                                                                                    |
| Neuromuscular                                                               | 489  | estabilidade, compatibilidade ou dados de biodisponibilidade<br><sup>®</sup> Necessidade de cálculo preciso da dose e de sistemas apropriados de administração do medicamento<br><sup>®</sup> Falta de informações publicadas ou de bula aprovada pela Food and Drug Administration (FDA) quanto às doses, à farmacocinética, à segurança, à eficácia <b>o</b>                                                                                                    |
| Miscelânea                                                                  | 531  | entos repr<br>Figura 61.1 Fatores que contribuem para o aumento do risco de reações medicamentosas adversas em pacientes pediátricos. (De Levine SR, Cohen MR, Blanchanstituem u<br>dem proprior<br>Pediatr Pharmacol Ther. 2001;6:426-442.).                                                                                                    |
| Índice Alfabético                                                           | 566  | Muitos hospitais têm adotado programas computadorizados ( <i>computerized provider order entry</i> – CPOE) para ajudar a padronizar a prescrição de medicamentos,<br>peso corporal ( <i>i. e.</i> , mg/kg) e também viabilizam que o programa execute o cálculo apropriado. Embora esses sistemas forneçam importantes redes de segurança, parti<br>a dispor d<br>cão infolímico aviram cartes presences o cistema CDOR apresente ao usuário dese comuns, e o médico deve celesionar e dese apropriado para o efeito deseñado. Difemata ma                                                                                                    |
|                                                                             |      | Página d                                                                                                    |
| ) Voltar para a página                                                      |      | g (12 mg/k 145                                                                                                    |
|                                                                             |      | onalizada (                                                                                                    |

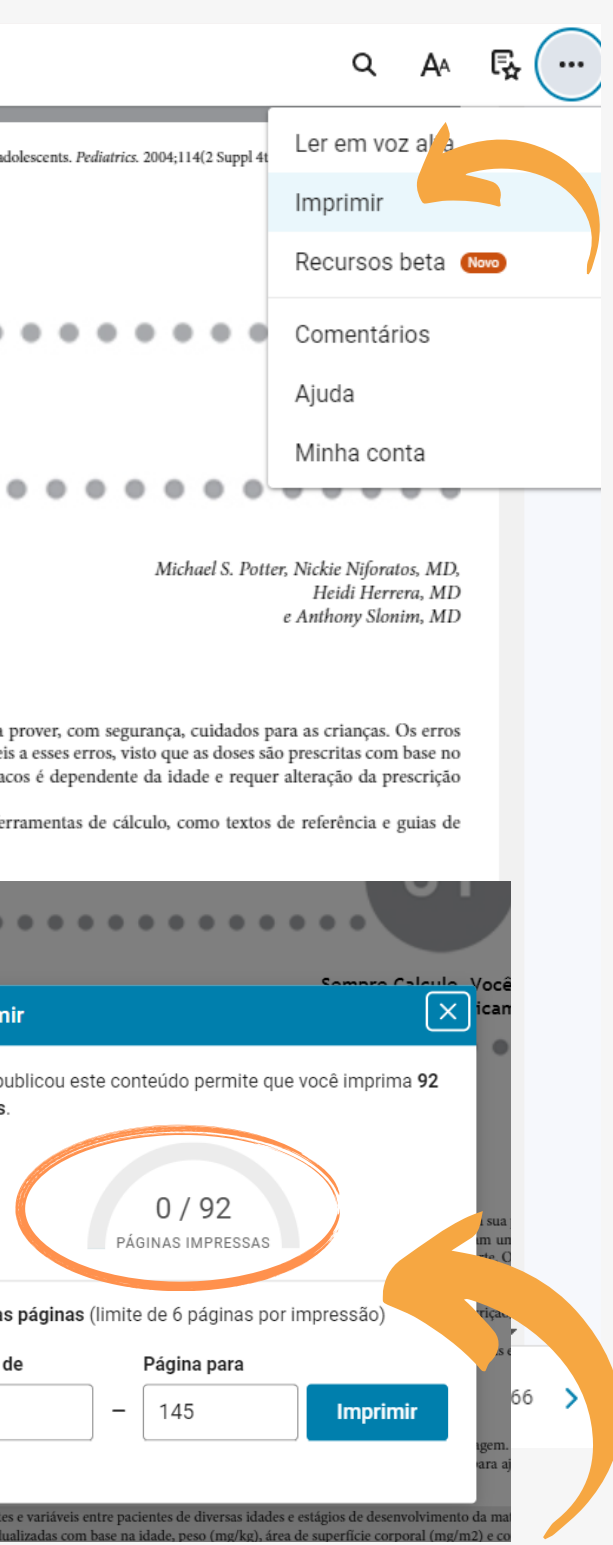

Passo 7 – Caso queira buscar outro livro na plataforma, apenas clique na seta à esquerda da tela, e será direcionado para a página inicial do catálogo.

| 250 250 Erros Comuns em Pediatria                                                                | a - ••• |                                                        |                      |                                    |
|--------------------------------------------------------------------------------------------------|---------|--------------------------------------------------------|----------------------|------------------------------------|
| Anthony D. Slonim                                                                                |         |                                                        |                      |                                    |
| Expandir tudo   Recolher tudo                                                                    |         | Desenvolvimento<br>sobre estágios es                   |                      |                                    |
| Сара                                                                                             | i       | do desenvolvimer                                       |                      |                                    |
| Frontispício                                                                                     | i i     | Guia de assistênc                                      |                      |                                    |
| GEN                                                                                              | ii      |                                                        |                      |                                    |
| Página de Rosto                                                                                  | ш       |                                                        | Minha<br>Biblioteca  |                                    |
| Créditos                                                                                         | iv      |                                                        | Meus livros Catálogo |                                    |
| Dedicatória                                                                                      | iv      |                                                        |                      |                                    |
| Colaboradores                                                                                    | vi      | Farmaco                                                |                      |                                    |
| Prefácio                                                                                         | viii    |                                                        |                      | 250                                |
| <ul> <li>Agradecimentos</li> </ul>                                                               | x       | <ul> <li>Farmacologia</li> <li>Intoxicações</li> </ul> |                      | 2000                               |
| Sumário                                                                                          | xiii    | <ul> <li>Uso Abusivo de Su</li> </ul>                  |                      | COMUNS E                           |
| <ul> <li>Desenvolvimento e Questões sobre Estágios<br/>Específicos do Desenvolvimento</li> </ul> | 1       |                                                        |                      | COMO EVITAR                        |
| <ul> <li>Guia de Assistência Médica</li> </ul>                                                   | 73      |                                                        |                      | Anthony D. Slonim                  |
| Farmacologia                                                                                     | 140     |                                                        |                      | Editora da Série<br>L isa Marcucci |

Meus livros >

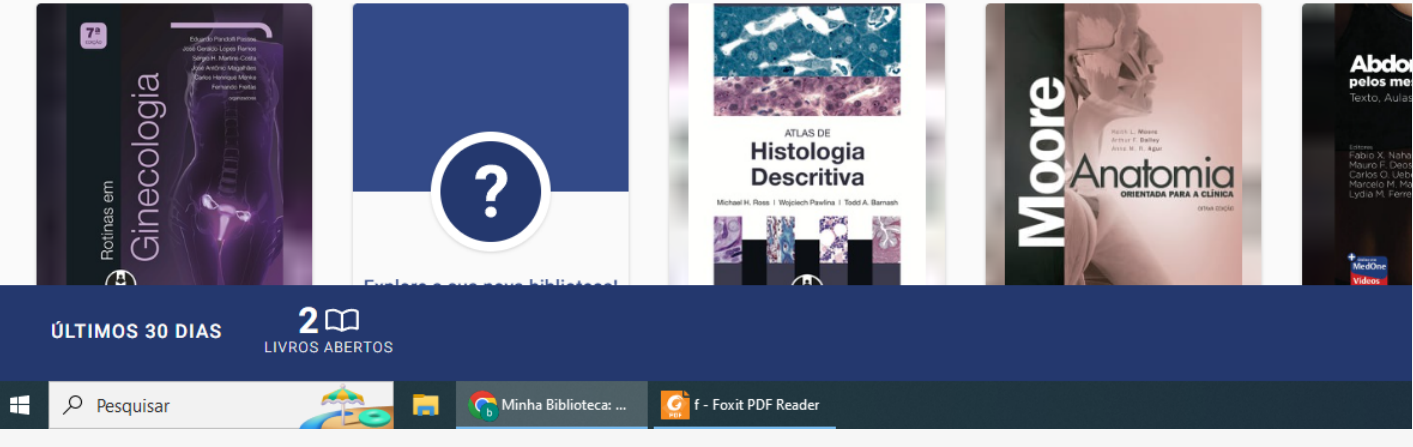

### 250 Erros Comuns em Pediatria -

Anthony D. Slonim (a) (a)

Continuar lendo

EM CASO DE OUTRAS DÚVIDAS, CONTATE O BIBLIOTECÁRIO RESPONSÁVEL PELA **BIBLIOTECA QUE ATENDE O SEU CURSO** 

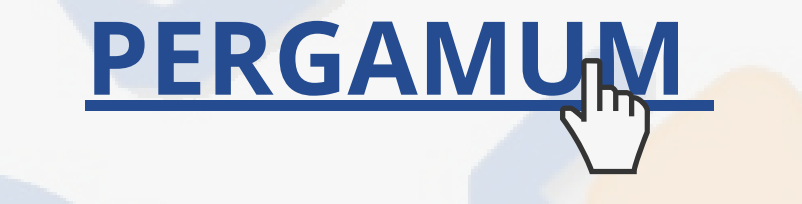

## **CONTATO DAS BIBLIOTECAS**

Biblioteca de Medicina (BM) bibmed@ufpel.edu.br Biblioteca de Direito (BD) bibli\_direito@ufpel.edu.br Biblioteca de Educação Física (BEF) bibesef@ufpel.edu.br Biblioteca de Ciências Sociais (BCS) bcsufpel@ufpel.edu.br Biblioteca Campus Porto (BCP) bibcp@ufpel.edu.br Biblioteca Campus Capão do Leão (BCCL) bccl@ufpel.edu.br

> COORDENAÇÃO DE BIBLIOTECAS E-mail: nucleodebibliotecas@gmail.com Instagram: @sisbiufpel Facebook: Sistema de Bibliotecas da UFPel

Atualizado em janeiro de 2024

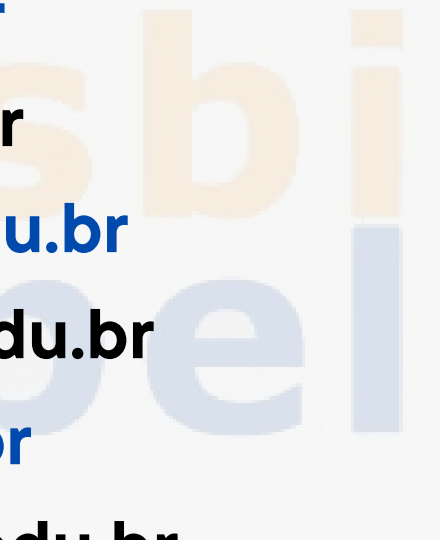